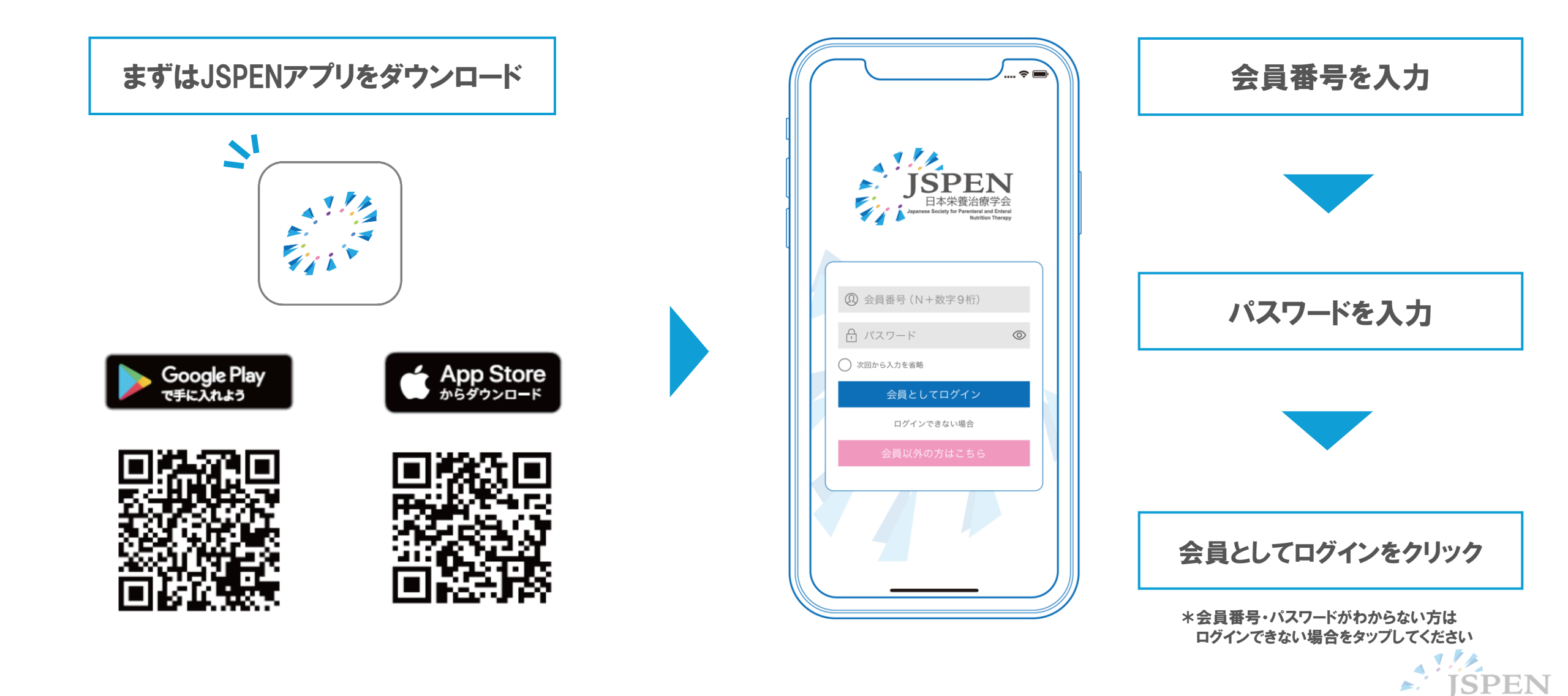

## JSPENアプリから第40回学術集会への参加登録方法

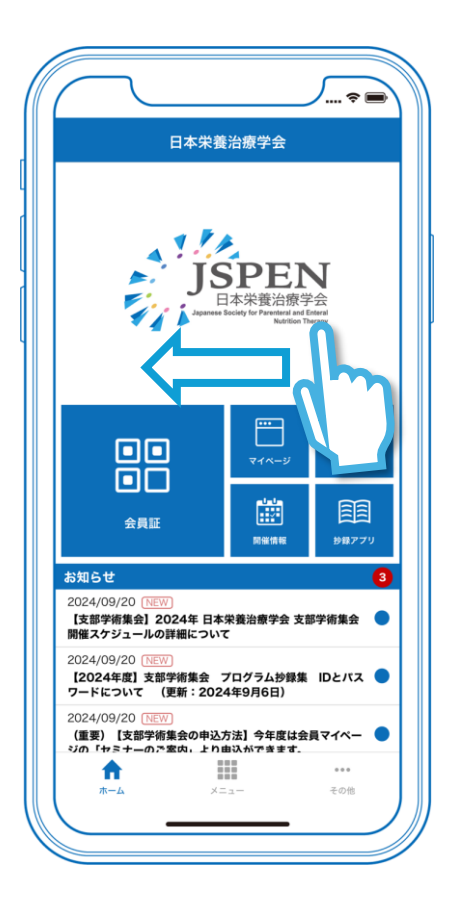

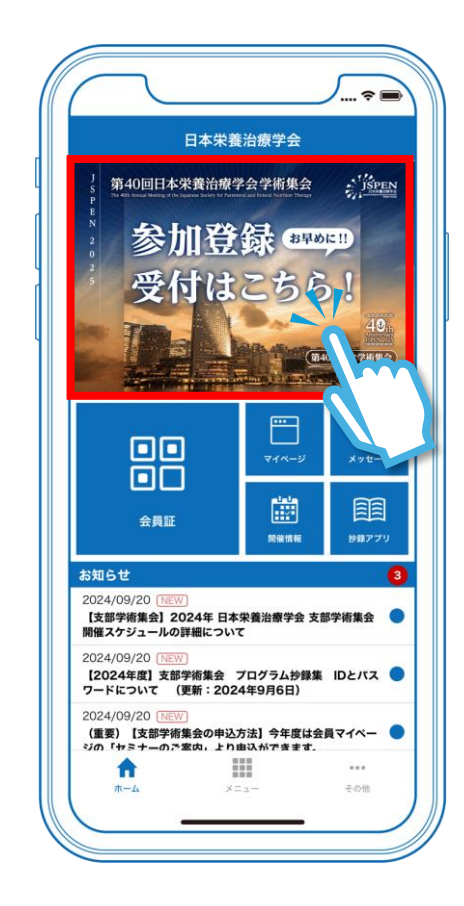

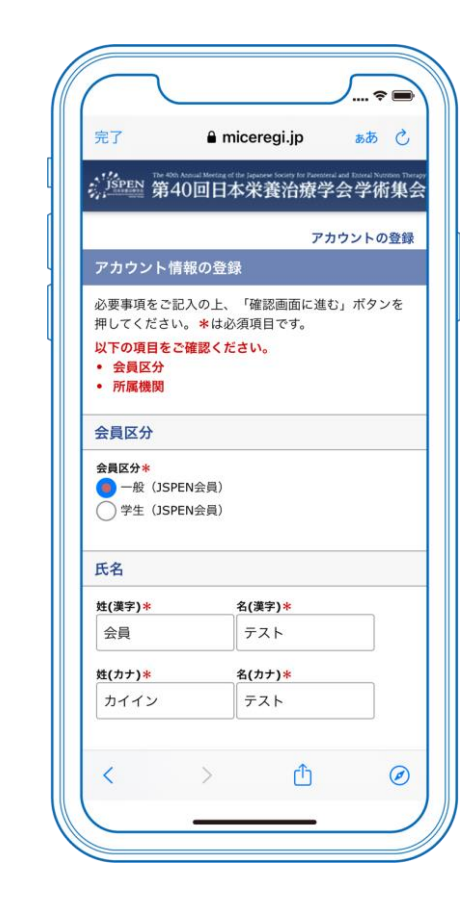

JSPENロゴを横にスワイプ

「参加登録受付はこちら!」をタップ

## 会員情報を確認 (ご登録の会員情報が反映されています)

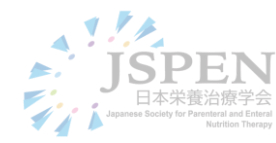

## JSPENアプリから第40回学術集会への参加登録方法

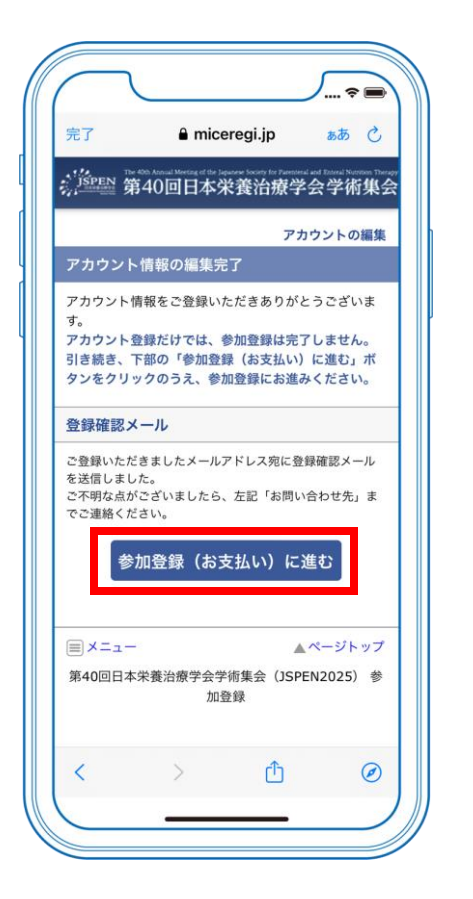

a miceregi.ip 登録フォーム 参加登録内容を選択し、お支払い情報をご入力のう え、「確認画面に進む」ボタンを押してください。 参加登録内容 参加登録カテゴリ 金額 小計 一般(JSPEN会員) 14,000 円 情報交換会 合計 0円 お支払い情報 お支払い方 🔵 クレジットカード () コンビニエンスストア クレジットカードの種類を選択してくださ 610 カードの種 🔿 VISA 🔿 🏧 🔿 AMEX 類 0 🔍 0 🌆 名義人 例 TARO YAMADA (半角英字) カード番号 例 1234567890123456 (半角数字、ハイフ 

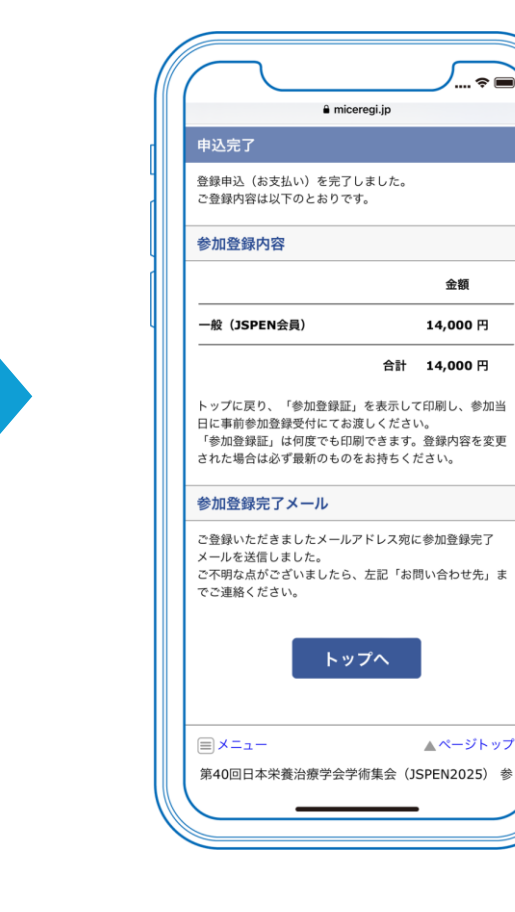

内容確認後 参加登録(お支払い)に進むをタップ

お支払い情報を入力

参加登録手続き完了 \*ご登録のメールアドレス宛に メールを送信しておりますので併せてご確認ください。 ᡟ 🏴

金額

14,000 円

▲ページトップ

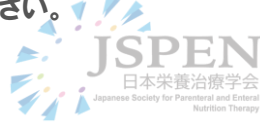

## 領収書の発行方法

|                 |               |                     | · ÷          |          |
|-----------------|---------------|---------------------|--------------|----------|
| 完了              | a mic         | eregi.jp            | ぁあ           | Ç        |
| 以下の内容で参加        | 登録されて         | います。                |              |          |
| カテゴリ            | 金額            | 登録日時                | 支<br>払<br>領収 | 、証       |
| 一般(JSPEN会<br>員) | 14,000<br>円   | 2024/10/21<br>17:49 | 支<br>払<br>済  | 、証       |
| 追加登録は以下の        | のボタンか         | らお進みくださ             | らい。          |          |
| 参               | 加登録(          | (お支払い)              |              |          |
|                 |               |                     |              |          |
| 学術セミナー          |               |                     |              |          |
| 予約は以下のボタ        | ンからお進         | みください。              |              |          |
|                 | 学術セミ          | ナー申込                |              |          |
|                 |               |                     |              |          |
| ハンズオンセミ         | ミナー           |                     |              |          |
| 予約は以下のボタ        | ンからお進         | みください。              |              |          |
| ハン              | <b>ノズオン</b> 1 | セミナー申ネ              | ዾ            |          |
|                 |               |                     |              |          |
|                 |               |                     | ページト         | <u>س</u> |
| <u></u> ×=₋−    |               | •                   |              | Ø        |
| =×=1-           | >             | רו                  |              |          |

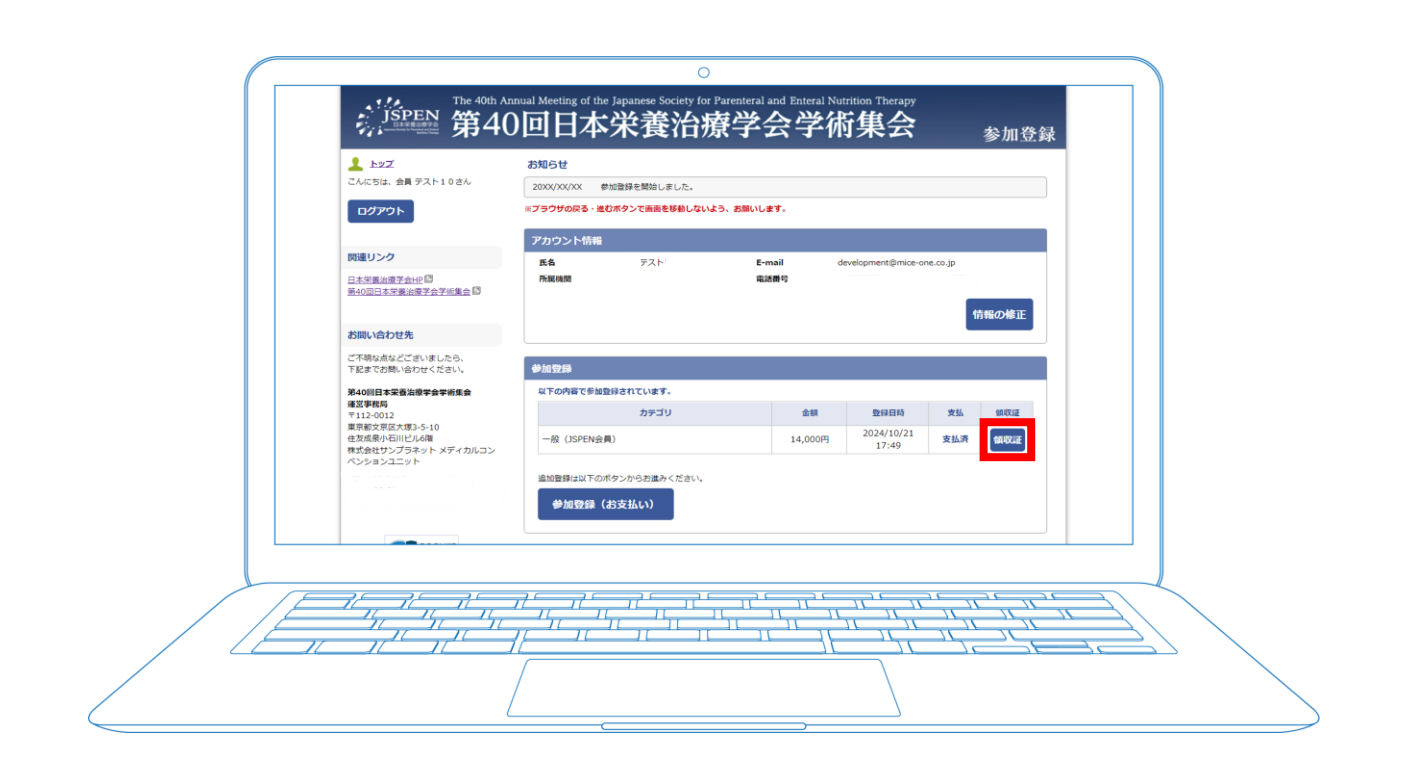

アプリログイン後、マイページの 「領収書」ボタンから発行可能です。 <u>特設ページ</u>内のマイページにある 「領収書」ボタンから発行可能です。

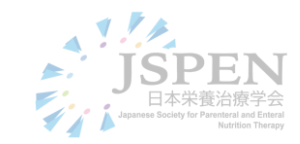